# CRASH PREVENTABILITY Determination Program

# HOW TO SUBMIT AND MONITOR A REQUEST FOR DATA REVIEW (RDR) IN DATAQS

FMCSA's Crash Preventability Determination Program (CPDP) allows motor carriers or drivers involved in specific crash types to request that FMCSA review the crash details to determine if the crash was preventable. Before submitting a crash to the CPDP, make sure the crash is one of the eligible crash types. For more information and resources on crash eligibility, please visit <u>https://www.fmcsa.dot.gov/crash-preventability-determination-program</u>.

### This job aid will show you how to:

- 1. Log in to FMCSA's DataQs system
- 5. Fax or upload your PAR at a later date

6. Monitor the status of your request

- 2. <u>Request a review through DataQs</u>
- 3. Submit necessary documentation
- 7. Find your Safety Measurement System (SMS) and Pre-Employment Screening Program (PSP) changes
- 4. Save or submit your request

### Log In to DataQs

Users must log in to submit a request.

## Log In Using Portal or DataQs Credentials

Motor carriers and drivers can log in to DataQs directly using the credentials for their linked Portal or DataQs account by selecting the appropriate radio button.

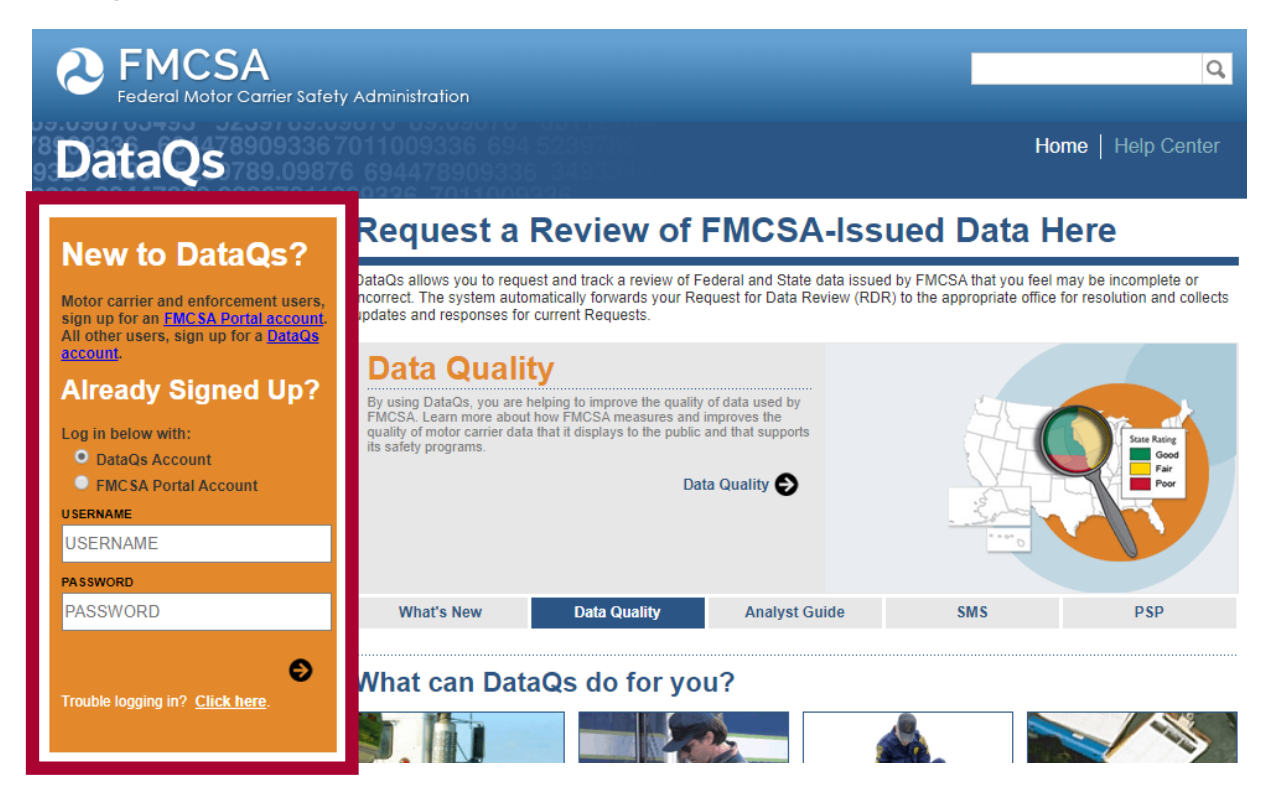

Version 1.0 | March 2020

For more information on the Crash Preventability Determination Program visit: https://www.fmcsa.dot.gov/crash-preventability-determination-program

## Request a Review

Start a new request and follow the steps in the DataQs wizard to enter and locate the details of your eligible crash.

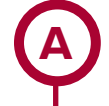

2

### Click "My DataQs"

To submit or monitor a Request for Data Review (RDR), click My DataQs.

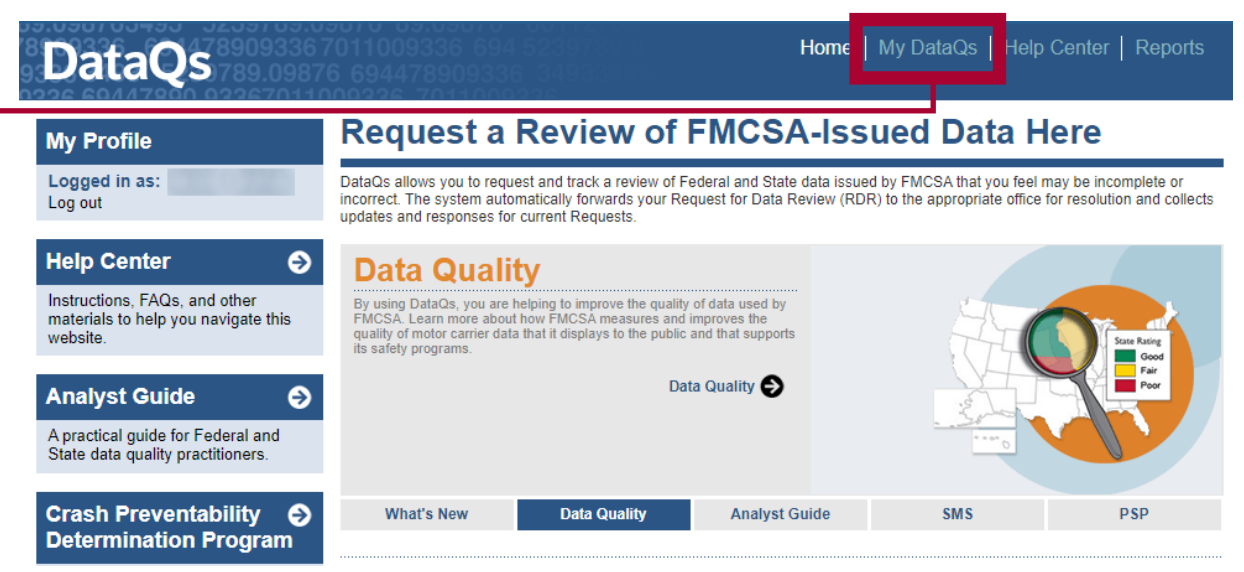

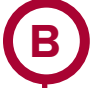

# Add a Request

To begin your request, click Add a Request.

| My Profile                                                                                                    | My DataQs                                                                                                    |                                      |
|----------------------------------------------------------------------------------------------------|----------------------------------------------------------------------------------------------------|--------------------------------------|
| Logged in as:                                                                                                    | What would you like to do?                                                                                                    | 🛞 TAKE A TOUR                        |
| Help Center   Instructions, FAQs, and other materials to help you navigate this website.                                                                                                   | ① Request a Review Add a Request ②<br>Click "Add a Request" above to request a review of data is<br>"Advanced Form" link is available to users who have submitted at least five requests and provides<br>submission process.<br>Motor carriers may access their safety data in the following FMCSA syste ns:                                                                                                    | BA system. An<br>a streamlined       |
| Analyst Guide       Image: Constraint of the second state data quality practitioners.         Crash Preventability       Image: Constraint of the second state data quality practitioners. | <ul> <li>Safety and Fitness Electronic Records (SAFER) System</li> <li>Safety and Fitness Electronic Records (SAFER) System</li> <li>Portal website</li> <li>Drivers may obtain their data through the following FMCSA systems:</li> <li>Purchase commercial driving history from the <u>Pre-Employment Screening Program (PSP)</u> website through a <u>Freedom of Information Act (FOIA)</u> request (learn more in the <u>Help Center</u>).</li> <li>Review drug and alcohol program violation information in the <u>Drug and Alcohol Clearinghouse</u>.</li> </ul> | ), or request it                     |
| Learn more about the Determination<br>Program, the process for submitting<br>an RDR, and how FMCSA will<br>review crashes.                                                                 | 2 Monitor Requests<br>To monitor the status of your request (or add/delete information), select "Details" in the List of Rev<br>below. Note: Only the requests matching the search criteria above the List of Reviews Requested<br>To Change or modify the search criteria, click on Advanced Search.                                                                                                    | iews Requested<br>will be displayed. |

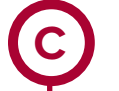

# Select "Crash Event"

Select Crash Event, then Next.

| My Profile                                                                       | Add a Request - Step 1                                                                                                    |  |  |  |  |
|----------------------------------------------------------------------------------|----------------------------------------------------------------------------------------------------|--|--|--|--|
| Logged in as:<br>Log out                                                         | 1 - Select Event 2 - Select Type 3 - Confirm Selection 4 - Enter Details 5 - Submit Docs 6 - Confirm Request                                                                                                    |  |  |  |  |
| Help Center 🕤                                                                    | What are you inquiring about?                                                                                                    |  |  |  |  |
| Instructions, FAQs, and other<br>materials to help you navigate this<br>website. | Choose one of the event types you want to have reviewed.                                                                                                    |  |  |  |  |
| Analyst Guide 🛛 🕤                                                                | Note: Many FMCSA systems are updated using a monthly snapshot of the Motor Carrier Management Information<br>System (MCMIS). Data corrections made as a result of a DataQs request will be reflected in a subsequent update of<br>the respective FMCSA system. Check the website of that FMCSA system to determine the latest update. |  |  |  |  |
| A practical guide for Federal and<br>State data quality practitioners.           | Ocrash Event                                                                                                    |  |  |  |  |
|                                                                                  | <ul> <li>Inspections/violations (including requesting a copy of a report)</li> </ul>                                                                                                    |  |  |  |  |
| Crash Preventability                                                             | O Warnings                                                                                                    |  |  |  |  |
| Determination Program                                                            | Non-Roadside                                                                                                    |  |  |  |  |
| Learn more about the Determination                                               | O U.S. DOT Audit/Investigation (examples include: safety audits, compliance reviews and CSA Investigations)                                                                                                    |  |  |  |  |
| an RDR, and how FMCSA will                                                       | O Registration/Insurance                                                                                                    |  |  |  |  |
| review crashes.                                                                  | Household Goods Complaints                                                                                                    |  |  |  |  |
|                                                                                  | Drug and Alcohol Clearinghouse                                                                                                    |  |  |  |  |
|                                                                                  | Submit a petition contesting the accuracy of information reported in the Clearinghouse                                                                                                    |  |  |  |  |

#### None of the above

I don't know

#### - Caution -

Company officials will be notified of any requests related to their U. S. DOT Number if they have a validated DataQs account. Read this related  $\underline{FAQ}$  for more information.

#### - Warning ·

Any intentionally false or misleading statement, representation, or document that you provide in support of this DataQs request may subject you to prosecution for violation of Federal law punishable by a fine of not more than \$10,000.00 or imprisonment of not more than 5 years, or both (18 United States Code 1001).

By clicking submit, you certify that the statements and information you are submitting in support of this request are, to the best of your knowledge, true, accurate, and complete.

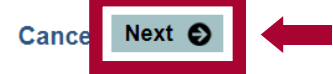

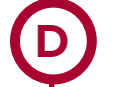

# Select "Crash Could Not Be Prevented"

Select Crash could not be prevented, then Next.

| My Profile                                                                       | Add a Request - Step 2                                                                                                    |  |  |  |  |
|----------------------------------------------------------------------------------|----------------------------------------------------------------------------------------------------|--|--|--|--|
| Logged in as:<br>Log out                                                         | 1 - Select Event 2 - Select Type 3 - Confirm Selection 4 - Enter Details 5 - Submit Docs 6 - Confirm Request                                                                                                    |  |  |  |  |
| Help Center 😔                                                                    | Crash Event                                                                                                    |  |  |  |  |
| Instructions, FAQs, and other<br>materials to help you navigate this<br>website. | Why do you want to have a crash event reviewed? If you want to request a review of a post-crash inspection, please<br>go back and select the "Inspections/Violations" option. Please choose the reason why you want the crash informatior<br>reviewed. Do NOT submit a new request to an already closed one unless instructed to do so. To review the definition |  |  |  |  |
| Analyst Guide 🕒                                                                  | of an FMCSA-reportable crash, <u>click here</u> .                                                                                                    |  |  |  |  |
| A practical guide for Federal and<br>State data quality practitioners.           | Not Mine (wrong motor carrier or driver)     Not an EMCSA reportable crash                                                                                                    |  |  |  |  |
| Crach Brovontability                                                             | Crash could not be prevented                                                                                                    |  |  |  |  |
| Determination Program                                                            | Uuplicate (same crash listed multiple times)                                                                                                    |  |  |  |  |
| Learn more about the Determination                                               | Crash record missing from carrier or driver report                                                                                                    |  |  |  |  |
| Program, the process for submitting                                              | • Crash report contains incorrect information (for example, an incorrect fatality count)                                                                                                    |  |  |  |  |
| review crashes.                                                                  | O Post-crash inspection                                                                                                    |  |  |  |  |
|                                                                                  | Other/I don't know                                                                                                    |  |  |  |  |

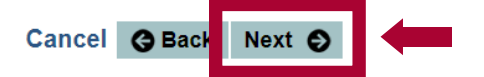

# Select State and Complete At Least One Data Field

|                                                 | 1 - Select Event 2 - Select Type                                                                                                    | 3 - Confirm Selection 4 - En                                                                                             | ter Details                         | 5 - Submit Docs                              | 6 - Confirm Reque                    |
|-------------------------------------------------|----------------------------------------------------------------------------------------------------|----------------------------------------------------------------------------------------------------|-------------------------------------|----------------------------------------------|--------------------------------------|
|                                                 | Confirm Selection                                                                                                    |                                                                                                    |                                     |                                              |                                      |
| • Select the State in which the crash occurred. | You have selected <b>"Crash could</b><br>Please note that you must provide<br>available, you will be able to save<br>accessing the List of Reviews Requ | not be prevented".<br>e a Police Accident Report in or<br>a draft of your request. You c<br>uested on the My DataQs page | rder to subm<br>an return lat<br>a. | nit your request. If<br>ter to add additiona | one is not readily<br>I documents by |
| Enter at least one of                           | Select the State in which the crash<br>Crash Event State *                                                                                              | h occurred:<br>CA-California                                                                                             | •                                   |                                              |                                      |
| the following, then                             |                                                                                                    | 1 1 1 w                                                                                                    |                                     |                                              |                                      |
| click <b>Search:</b>                            | U.S. DOT #<br>(Max 10 numbers)                                                                                                    | 00000                                                                                                    |                                     |                                              |                                      |
| U.S. DOT #                                      | FMCSA Crash Report Number                                                                                                    |                                                                                                    |                                     |                                              |                                      |
| EMCSA Crash Poport                              | (10-12 characters)                                                                                                    |                                                                                                    |                                     |                                              |                                      |
| Number*                                         | Crash Event Date<br>(MM/DD/YYYY)                                                                                                    |                                                                                                    | 12                                  |                                              |                                      |
| Crash Event Date                                | Vehicle State and Plate                                                                                                    | •                                                                                                    |                                     |                                              |                                      |
|                                                 |                                                                                                    |                                                                                                    |                                     |                                              |                                      |

Add a Request - Step 3

\*Note: This number is not the number on the police accident report. You can find the FMCSA Crash Report number on the motor carrier profile in the Portal and on the Safety Measurement System. It is also available for drivers on their Pre-Employment Screening Program (PSP) report.

# **Locate Crash From List**

Locate the crash from the list and select it by clicking the corresponding radio button.

- If the report for the crash is not listed, the request cannot be submitted yet. Check again later.
- If the crash occurred before 08/01/2019, it is not eligible. If you choose to move forward with a crash that occurred before 08/01/2019, DataQs will automatically close the request without review.

More than 25 crash records were found. Please refine your search.

|   |            | Rep            | ort        |       | Carrier Information |               | Vehicle         |                |   |
|---|------------|----------------|------------|-------|---------------------|---------------|-----------------|----------------|---|
|   |            | Date           | Number     | State | Name                | U.S. DOT<br># | Plate<br>Number | Plate<br>State | : |
|   | $\bigcirc$ | 09/05/2019     | CA12345467 | CA    | Motor Carrier, Inc. | 00000         | 165D679         | IN             | * |
|   |            | 08/31/2019     | CA23456789 | CA    | Motor Carrier, Inc. | 00000         | 2W3E4R9         | IN             |   |
|   | ۲          | 08/21/2019     | CA34567899 | CA    | Motor Carrier, Inc. | 00000         | C2V3B48         | IN             |   |
| ٦ | 0          | 08/19/2019     | CA45678990 | CA    | Motor Carrier, Inc. | 00000         | 23CV458         | IN             |   |
|   | $\bigcirc$ | 08/01/2019     | CA56789001 | CA    | Motor Carrier, Inc. | 00000         | 44V5BB6         | ОК             |   |
|   | $\bigcirc$ | 07/27/2019     | CA67890123 | CA    | Motor Carrier, Inc. | 00000         | 7T8U9I          | ОК             |   |
|   | $\bigcirc$ | 07/25/2019     | CA78901234 | CA    | Motor Carrier, Inc. | 00000         | 218902          | IN             |   |
|   | $\bigcirc$ | 07/18/2019     | CA89012345 | CA    | Motor Carrier, Inc. | 00000         | 675GY           | ОК             | - |
|   | $\bigcirc$ | Report not lis | ted        |       |                     |               |                 |                |   |

# **Choose the Correct Crash Type**

Once you select your crash, a list of eligible crash types will appear. Select the appropriate crash type by clicking the corresponding radio button. Click **Next.** 

If your crash type is not listed, it is not eligible for the program. Selecting **Scenario not listed** will end the submission process.

#### Struck in the Rear type of crash when the CMV was struck:

- In the rear
- On the side at the rear

#### Wrong Direction or Illegal Turns type of crash when the CMV was struck:

- by a motorist driving in the wrong direction
- by another motorist in a crash when a driver was operating in the wrong direction
- by a vehicle that was making a U-turn or illegal turn

#### Legally Stopped or Parked type of crash when the CMV was struck:

while legally stopped at a traffic control device (e.g., stop sign, red light or yield) or parked, including while the vehicle was unattended

#### Failure of the other vehicle to Stop type of crash when the CMV was struck:

- by a vehicle that did not stop or slow in traffic
- by a vehicle that failed to stop at a traffic control device

#### Under the Influence type of crash when the CMV was struck:

- by an individual under the influence (or related violation, such as operating while intoxicated), according to the legal standard of the jurisdiction where the crash occurred
- by another motorist in a crash where an individual was under the influence (or related violation such as operating while intoxicated), according to the legal standard of the jurisdiction where the crash occurred

#### Medical Issues or Distracted Driving type of crash when the CMV was struck:

by a driver who experienced a medical issue which contributed to the crash

- by a driver who admitted falling asleep
- by a driver who admitted distracted driving (e.g., cellphone, GPS, passengers, other)

#### Cargo/Equipment/Debris or Infrastructure Failure type of crash when the CMV:

- was struck by cargo, equipment or debris (e.g. fallen rock, fallen trees, unidentifiable items in the road)
- crash was a result of an infrastructure failure

Animal Strike type of crash when the CMV:

struck an animal

#### Suicide type of crash when the CMV:

struck an individual committing or attempting to commit suicide

#### Rare and Unusual type of crash when the CMV:

Was involved in a crash type that seldom occurs and does not meet another eligible crash type

Cancel G Back

#### Scenario not listed

None of the above

Next 🕑

# Crash Preventability Determination Program

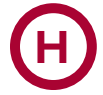

# **Accept or Decline**

A system message will appear asking you to confirm your selected crash scenario.

# Add a Request - Step 4

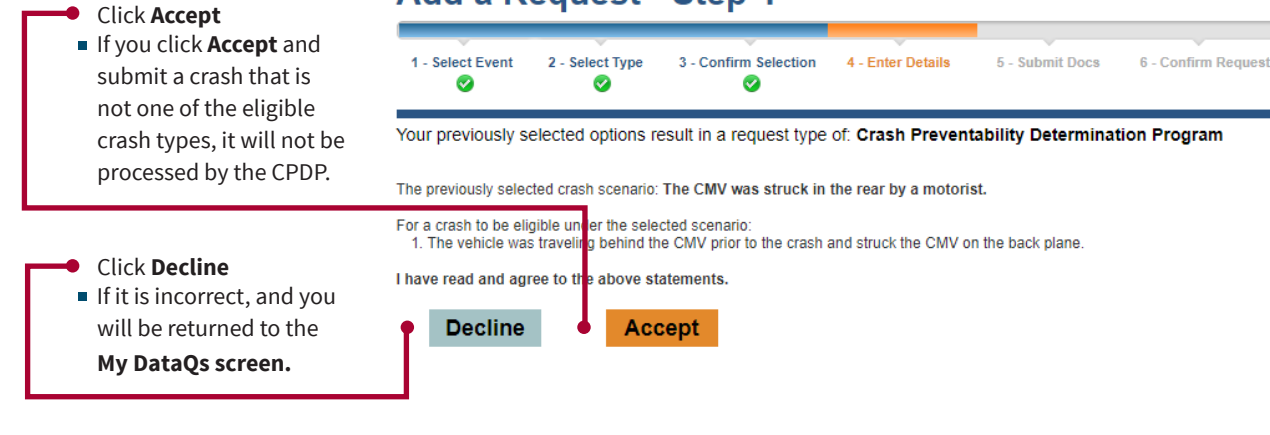

# Add Details

The form will automatically display details from the crash report. These are not editable. You may fill in the following optional information:

Driver name

 Explanation of RDR: You may provide a short explanation of the crash and why it is eligible and not preventable.

Click Next.

| Fields marked with an asterisk (*) are required. |                                           |                    |                 |  |  |  |  |  |
|--------------------------------------------------|-------------------------------------------|--------------------|-----------------|--|--|--|--|--|
| Report Number * CA • CA34567899                  |                                           |                    |                 |  |  |  |  |  |
|                                                  | n from Orach Decord                       |                    |                 |  |  |  |  |  |
|                                                  | n Irom Crash Record                       |                    |                 |  |  |  |  |  |
| Date (MM/DD/YYYY) *                              | 09/05/2019                                | Time (HH:MM AM/PM) | 0920            |  |  |  |  |  |
| City/Location                                    | RT210/.3m W IRWINDALE AV                  | County             | LOS ANGELES     |  |  |  |  |  |
| State *                                          | CA-California 🔻                           | Reporting          | 20989           |  |  |  |  |  |
| Carrier Information                              | from Crash Record                         | Officer ID         |                 |  |  |  |  |  |
|                                                  |                                           |                    |                 |  |  |  |  |  |
| Carrier Name *                                   | MOTOR CARRIER INC.                        | U.S. DOT # *       | 00000           |  |  |  |  |  |
| Address (Line 1)                                 | 123 MAIN STREET                           | MC/MX #            |                 |  |  |  |  |  |
| Address (Line 2)                                 |                                           |                    |                 |  |  |  |  |  |
| Country                                          | United States •                           | State              | Massachusetts v |  |  |  |  |  |
| City                                             | CAMBRIDGE                                 | Zip                | 02142           |  |  |  |  |  |
|                                                  |                                           |                    |                 |  |  |  |  |  |
| Driver Information f                             | from Crash Record                         |                    |                 |  |  |  |  |  |
| Driver Name                                      |                                           |                    |                 |  |  |  |  |  |
|                                                  |                                           |                    |                 |  |  |  |  |  |
| 🚓 Crash Type                                     |                                           |                    |                 |  |  |  |  |  |
| Crash Scenario                                   | The CMV was struck in the rear by a mo    | torist.            |                 |  |  |  |  |  |
| Number of Fatalities *                           | 0                                         |                    |                 |  |  |  |  |  |
| Number of Injuries *                             | C2V3B48                                   |                    |                 |  |  |  |  |  |
| Towaway *                                        | ●Yes        ●No        ●Unknown         ● |                    |                 |  |  |  |  |  |
| Vehicle Plate State                              | Indiana 🔻                                 |                    |                 |  |  |  |  |  |
| Vehicle Plate                                    | A1B2C34                                   |                    |                 |  |  |  |  |  |
|                                                  |                                           |                    |                 |  |  |  |  |  |
| Explanation of Reg                               | uest for Data Review                      |                    |                 |  |  |  |  |  |
|                                                  |                                           |                    |                 |  |  |  |  |  |
| Explain the details of the cra                   | ash:                                      |                    |                 |  |  |  |  |  |

# **Submit Documentation**

3

# **Submit a Police Accident Report**

A police accident report (PAR) from a law enforcement agency is **required.** Upload the PAR by clicking **Choose File** under the **Required Documentation - Police Accident Report** section of the page and selecting the Police Accident Report from your computer. Leave the document title set at the default of "Police Accident Report (PAR)." Once you have selected your PAR, click **Upload.** 

### DON'T HAVE A PAR? NEED TO FAX YOUR PAR? SEE INSTRUCTIONS ON PAGES 10-13 OF THIS DOCUMENT.

### Submit Documentation

You have the option to upload any additional documentation below or after submission. Once you submit your request, you will also have the option to fax in documentation. Reviewers reserve the right to request additional information. Note: Submitted documentation should contain appropriate content and support the Request for Data Review (RDR).

Motor carriers or drivers must submit compelling information and documentation to show that the crash was Not Preventable. RDRs with no documentation will be immediately closed as not eligible.

Suggested documentation/evidence includes, but is not limited to:

- Police Accident Report (Required)
- Drug/Alcohol test results or explanation of missing test results for any fatal crash
   Copies of records or documents required by FMCSA per <u>§390.31</u>
- Copies of records or documents required by FMCSA per §390.31
   Reports from insurance company(ies)
- Media coverage
- Videos and/or pictures
   CDLIS report

| Required Documentation - Police Accident Report (PAR)                                                                                                    |
|----------------------------------------------------------------------------------------------------|
| To upload your documentation at this time:                                                                                                    |
| 1. Select file to upload: Choose File No file chosen<br>Allowable file size: 5MB<br>Allowable file types: DOC, DOCX, PDF, TIF, TIFF, TXT, XLS, XLSX, WPD, ZIP<br>Allowable image formats: GIF, JPEG, JPG<br>Allowable video formats: AVI, MKV, MP4, MPEG, MPG, WMV                                                                                                    |
| 2. Enter a brief title:                                                                                                    |
| Police Accident Report (PAR)                                                                                                    |
| 3. Click upload Upload                                                                                                    |
| 4. Confirm document is listed in table below                                                                                                    |
| The following files have been uploaded for submission:                                                                                                    |
| None uploaded.                                                                                                    |
|                                                                                                    |
|                                                                                                    |
| Additional Documentation                                                                                                    |
| Additional Documentation fo upload your documentation at this time:                                                                                                    |
| Additional Documentation To upload your documentation at this time:  1. Select file to upload: Choose File No file chosen Allowable file size: SMB Allowable file types: DOC, DOCX, PDF, TIF, TIFF, TXT, XLS, XLSX, WPD, ZIP Allowable file types: CoC, DFG, JPG Allowable video formats: AVI, MKV, MP4, MPEG, MPG, WMV                                                                                                    |
| Additional Documentation To upload your documentation at this time: 1. Select file to upload: Choose File No file chosen Allowable file size: 5MB Allowable file types: DOC, DOCX, PDF, TIF, TIFF, TXT, XLS, XLSX, WPD, ZIP Allowable image formats: GIF, JPEG, JPG Allowable video formats: AVI, MKV, MP4, MPEG, MPG, WMV 2. Enter a brief title, or select a suggested title from the dropdown menu on the right:                                                                                                    |
| Additional Documentation         Fo upload your documentation at this time:         1. Select file to upload:       Choose File       No file chosen         Allowable file size: SMB         Allowable file types: DOC, DOCX, PDF, TIF, TIFF, TXT, XLS, XLSX, WPD, ZIP         Allowable image formats: GIF, JPEG, JPG         Allowable video formats: AVI, MKV, MP4, MPEG, MPG, WMV         2. Enter a brief title, or select a suggested title from the dropdown menu on the right:        Title Suggestion                             |
| Additional Documentation         For upload your documentation at this time:         1. Select file to upload:       Choose File       No file chosen         Allowable file size: 5MB         Allowable file types: DOC, DOCX, PDF, TIF, TIFF, TXT, XLS, XLSX, WPD, ZIP         Allowable image formats: GIF, JPEG, JPEG         Allowable video formats: AVI, MKV, MP4, MPEG, MPG, WMV         2. Enter a brief title, or select a suggested title from the dropdown menu on the right:                                                   |
| Additional Documentation         For upload your documentation at this time:         1. Select file to upload: Choose File No file chosen         Allowable file size: SMB         Allowable file size: SMB         Allowable file size: SMB         Allowable file types: DOC, DOC, PDF, TIF, TIFF, TXT, XLS, XLSX, WPD, ZIP         Allowable wide formats: GIF, JPEG, JPG         Allowable vide formats: AVI, MKV, MP4, MPEG, MPG, WMV         2. Enter a brief title, or select a suggested title from the dropdown menu on the right: |
| Additional Documentation To upload your documentation at this time:  1. Select file to upload: Choose File No file chosen Allowable file size: SMB Allowable file size: SMB Allowable file size: SMB Allowable image formats: GIF, JPEG, JPG Allowable wideo formats: GIF, JPEG, JPG, MPG, WMV 2. Enter a brief title, or select a suggested title from the dropdown menu on the right:                                                                                                    |
| Additional Documentation To upload your documentation at this time:  1. Select file to upload: Choose File No file chosen Allowable file size: SMB Allowable file size: SMB Allowable image formats: GIF, JPEG, JPG Allowable wideo formats: AVI, MKV, MP4, MPEG, MPG, WMV 2. Enter a brief title, or select a suggested title from the dropdown menu on the right:                                                                                                    |
| Additional Documentation To upload your documentation at this time:  1. Select file to upload: Choose File No file chosen Allowable file size: SMB Allowable file size: SOC, DOC, PDF, TIF, TIFF, TXT, XLS, XLSX, WPD, ZIP Allowable image formats: GIF, JPEG, JPG Allowable video formats: AVI, MKV, MP4, MPEG, MPG, WMV 2. Enter a brief title, or select a suggested title from the dropdown menu on the right:                                                                                                    |

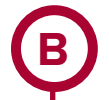

## **Submit Other Documentation**

Submit other documents that provide compelling evidence that the crash is eligible and not preventable.

To do so, click **Choose File** under the **Additional Documentation** section and choose a file from your computer. Once you have selected the additional file, select a title from the dropdown menu, **Title Suggestion**, and then click **Upload.** Do this for all additional documents you want to upload.

Documentation may include, but is not limited to: videos, pictures, insurance documents, court documents, affidavits, eye witnesses, etc. There is a 5MB file size limit.

### DRUG AND ALCOHOL TEST RESULTS ARE REQUIRED FOR FATAL CRASHES.

These should be uploaded using the instructions above. If required, and you do not include test results or an explanation of why a test was not conducted, it may result in an Undecided or Preventable determination.

#### Once you are done uploading all of your documents, click Next.

| dditional Documentation                                                                                                    |                              |               |                     |
|----------------------------------------------------------------------------------------------------|------------------------------|---------------|---------------------|
| upload your documentation at this time:                                                                                                    |                              |               |                     |
| . Select file to upload: Choose File No file chosen<br>Allowable file size: 5MB<br>Allowable file types: DOC, DOCX, PDF, TIF, TIFF, TXT, XLS, XLSX, WPD, ZI<br>Allowable image formats: GIF, JPEG, JPG<br>Allowable video formats: AVI, MKV, MP4, MPEG, MPG, WMV | P                            |               |                     |
| Enter a brief title, or select a suggested title from the dropdown menu o                                                                                                    | on the right:                |               |                     |
| 3. Click uploa                                                                                                    | Title Suggestion             | J ▼           |                     |
| Confirm document is used in table below                                                                                                    |                              |               |                     |
| Repeat steps 1-4 for each document or continue with submission of vo                                                                                                    | ur request                   |               |                     |
| be following files have been uploaded for submission:                                                                                                    |                              |               |                     |
| and unloaded                                                                                                    |                              |               |                     |
|                                                                                                    |                              |               |                     |
|                                                                                                    |                              |               |                     |
|                                                                                                    |                              |               |                     |
|                                                                                                    |                              | •             |                     |
|                                                                                                    | Cancel                       | G Back        | Next                |
|                                                                                                    |                              |               |                     |
| Note: DataOs will automatically designate any documents uplo                                                                                                    | oaded in the <b>Police A</b> | ccident Repor | <b>t (PAR)</b> sect |

document is and designate them correctly.

| Police Accident Report (PAR) Documents |                        |                             |            |  |  |  |  |
|----------------------------------------|------------------------|-----------------------------|------------|--|--|--|--|
| following files have been u            | ploaded for submission |                             |            |  |  |  |  |
| Date Uploaded                          | Document Name          | Title                       |            |  |  |  |  |
|                                        |                        | Deline Assident Dened (DAD) | In Mat DAD |  |  |  |  |

### Supporting Documents

No documents have been uploaded

# 4

### **Confirm Request and Submit**

### **Submit Your Request**

Review the details of your request. Read the Warning message and check the box to indicate that you are submitting truthful information and understand the consequences for providing false or misleading information. Click **Submit.** Your RDR is now submitted to the CPDP. All requests are processed in the order they are received.

| Caution —                                                                                                    |     |
|----------------------------------------------------------------------------------------------------|-----|
| Company officials will be notified of any requests related to their U. S. DOT Number if they have a validated DataQs account. Read this related FAQ for more information.                                                                                                    |     |
| C Warning                                                                                                    |     |
| Any intentionally false or misleading statement, representation, or document that you provide in support of this DataQs<br>request may subject you to prosecution for violation of Federal law punishable by a fine of not more than \$10,000.00 or<br>imprisonment of not more than 5 years, or both (18 United States Code 1001). |     |
| * By clicking this box, I certify/understand that the statements and information I am submitting in support of this request are, to the best of my knowledge, true, accurate, and complete.                                                                                                    |     |
|                                                                                                    |     |
| Council A Bask Sava Draft Submit                                                                                                    | 1 🛌 |
| Cancel Save Drai Submit                                                                                                    |     |

## **Upload PAR Later**

Don't have a PAR, or need to fax your PAR to FMCSA? You must include a PAR with your RDR submission, or it will automatically be closed. If you did not upload a PAR because you don't have a PAR yet, or need to fax it, save a draft in Step 6 of your request.

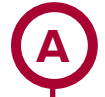

### Save Your Request as a Draft

Save your request as a draft by reading the Warning message and checking the box to indicate that you are submitting truthful information and understand the consequences for providing false or misleading information. Then click **Save Draft**.

#### Supporting Documents

The following files have been uploaded for submission:

#### POLICE ACCIDENT REPORT

None uploaded.

#### OTHER DOCUMENTS UPLOADED

None uploaded.

#### Caution

Company officials will be notified of any requests related to their U. S. DOT Number if they have a validated DataQs account. Read this related <u>FAQ</u> for more information.

### Warning

Any intentionally false or misleading statement, representation, or document that you provide in support of this DataQs request may subject you to prosecution for violation of Federal law punishable by a fine of not more than \$10,000.00 or imprisonment of not more than 5 years, or both (18 United States Code 1001).

\* By clicking this box, I certify/understand that the statements and information I am submitting in support of this request are, to the best of my knowledge, true, accurate, and complete.

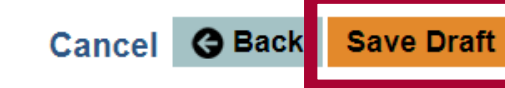

Submit

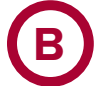

### Fax your PAR to FMCSA

Upon saving a draft, DataQs will display the following screen that provides a link to a cover sheet to be used when faxing your PAR. Follow the instructions on the screen.

| My Profile                                                                                                    | y Profile Request Saved                                                          |                                                                             |                                                                         |                                                                        |                                                               |                                                             |
|----------------------------------------------------------------------------------------------------|----------------------------------------------------------------------------------|-----------------------------------------------------------------------------|-------------------------------------------------------------------------|------------------------------------------------------------------------|---------------------------------------------------------------|-------------------------------------------------------------|
| Logged in as:                                                                                                    | 1 - Select Event                                                                 | 2 - Select Type                                                             | 3 - Confirm Selection                                                   | 4 - Enter Details                                                      | 5 - Submit Docs                                               | 6 - Confirm Request                                         |
| Help Center 😜                                                                                                    | Your Reque                                                                       | est Was Su                                                                  | ccessfully Sav                                                          | /ed                                                                    |                                                               |                                                             |
| Instructions, FAQs, and other<br>materials to help you navigate this<br>website.                                            | ID Number: 23<br>Request Type:                                                   | 06550<br>Crash Preventabil                                                  | ity Determination Pro                                                   | ogram                                                                  |                                                               |                                                             |
| Analyst Guide 😜                                                                                                    | What's Next?                                                                     |                                                                             |                                                                         |                                                                        |                                                               |                                                             |
| A practical guide for Federal and State data quality practitioners.                                                         | You have saved y<br>support your requ<br>details. The more                       | our request. To h<br>uest. You may ret<br>information you                   | elp expedite the revie<br>urn to DataQs and up<br>provide now, the fast | ew process, submit al<br>load or fax in docum<br>er your request can t | I of the documenta<br>entation, or add a<br>pe processed!     | tion you may have to<br>response with further               |
| Crash Preventability  Determination Program                                                                                 | If the agency has<br>sent to you. If a r                                         | further questions                                                           | or requires any docu<br>nentation is requeste                           | umentation, it will res<br>d, you can add that i                       | spond within DataQ<br>n DataQs by going                       | <u>e</u> s and an email will be<br><u>to the </u> request's |
| Learn more about the Determination<br>Program, the process for submitting<br>an RUR, and now FINCSA WIII<br>review crashes. | To fax your docur<br>1. Print the <u>Fax</u><br>2. Send fax to<br>3. Confirm fax | nentation:<br><u>Cover Sheet</u> for<br>(202) 688-2675<br>was assigned to t | request ID 2306550<br>he request approxima                              | ately 5 minutes after                                                  | sending                                                       |                                                             |
| Notifications ()                                                                                                    | When a final dete<br>System (SMS) we<br>Employment Scre                          | ermination is made<br>ebsite, which is up<br>eening Program (P              | e, you will see the an<br>dated monthly based<br>SP) report will not re | notation on the next<br>I on a snapshot of th<br>flect any determinati | update of the Safe<br>e data. The FMCSA<br>ons during the den | ty Measurement<br>Portal and Pre-<br>nonstration period.    |
| The list below identifies Requests                                                                                          | Add A                                                                            | nother Requ                                                                 | iest View                                                               | Your Request                                                           | Return t                                                      | o My DataQs                                                 |

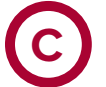

# Upload PAR

If you want to upload your PAR to DataQs at a later date, you can locate your saved RDR by logging in to your account and visiting the **My DataQs page**, scrolling down to **List of Reviews Requested**, and searching for your **RDR by ID number or other criteria**. Select **Details** to return to the request.

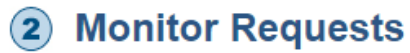

To monitor the status of your request (or add/delete information), select "Details" in the List of Reviews Requested below. Note: Only the requests matching the search criteria above the List of Reviews Requested will be displayed. To Change or modify the search criteria, click on Advanced Search.

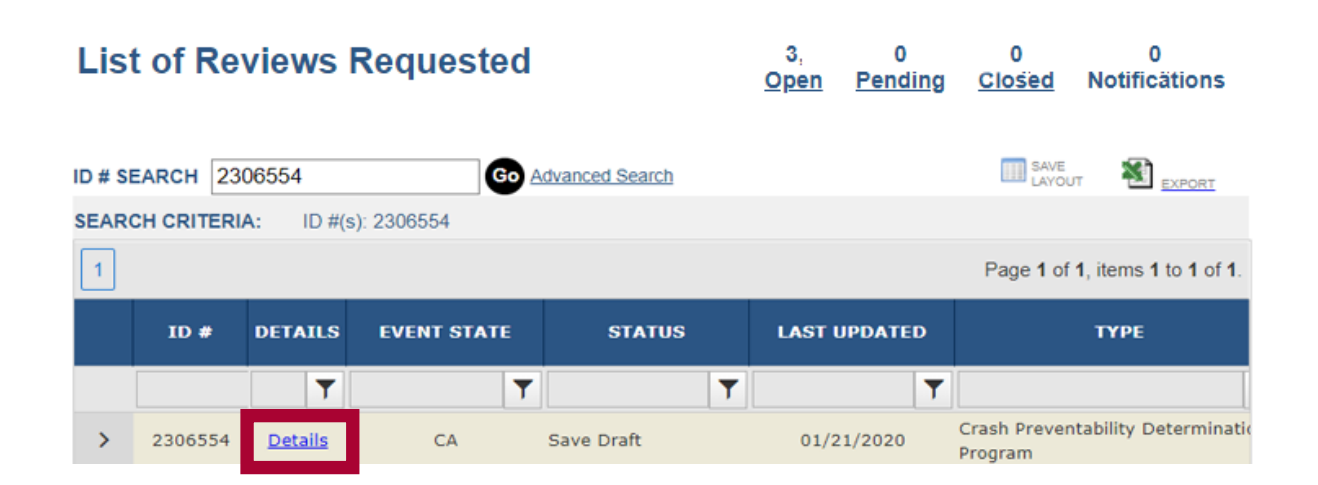

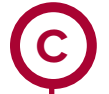

# **Upload PAR (Continued)**

Once you click on the **Details**, you are in the saved request and can upload the PAR by selecting **Add Response**/**Documentation** and following the directions.

| My Profile                                                                       | This Crash Determination             | on request was saved and NOT SU<br>To attach a PAR, click "Add Respo         | BMITTED for review. To submit<br>nse/Documentation" and upload       | your request for review, attach a Polici          |
|----------------------------------------------------------------------------------|--------------------------------------|------------------------------------------------------------------------------|----------------------------------------------------------------------|---------------------------------------------------|
| Logged in as:                                                                    | the "Supporting Documentati          | ents" table and click "Is PAR" to ide<br>on", add a response stating your re | ntify as such. Once you have at<br>equest is complete, and then clic | least one PAR attached, click "Add<br>k "Submit". |
| Help Center 😔                                                                    | My DataQs<br>Detailed view           | s:<br>of ID # 2306550                                                        |                                                                      | . 🛞 TAKE A TOUR 🛛 CREATI                          |
| Instructions, FAQs, and other<br>materials to help you navigate this<br>website. | Date Entered:                        | 1/21/2020                                                                    | Туре:                                                                | Crash Preventability Determination<br>Program     |
| Analyst Guide 🛛 😔                                                                | Status:                              | Save Draft                                                                   | Assigned to Agency:<br>Forward                                       | FMCSA Crash Determination Pre-<br>qual (          |
| A practical guide for Federal and<br>State data quality practitioners.           | 8. De sue star Drofi                 |                                                                              |                                                                      |                                                   |
|                                                                                  | Requestor Profi                      | le                                                                           |                                                                      | View Mor                                          |
| Crash Preventability 🕤                                                           | Name:                                |                                                                              | U.S. DOT #:                                                          |                                                   |
| Determination Program                                                            | Company/Agency<br>Name:              |                                                                              |                                                                      |                                                   |
| Learn more about the Determination<br>Program, the process for submitting        | Email Address:                       |                                                                              |                                                                      |                                                   |
| an RDR, and how FMCSA will review crashes.                                       |                                      |                                                                              |                                                                      |                                                   |
|                                                                                  | Detailed Informa                     | ation from Crash Record                                                      |                                                                      | View More 💙 Edit                                  |
|                                                                                  | Report State:                        | CA                                                                           | Report Number:                                                       | CA34567899                                        |
|                                                                                  | State:                               | CA-California                                                                | Date (MM/DD/YYYY):                                                   | 9/5/2019                                          |
|                                                                                  |                                      |                                                                              |                                                                      |                                                   |
|                                                                                  | 🚛 Carrier Informat                   | ion from Crash Record                                                        |                                                                      | View More 💚 Edi                                   |
|                                                                                  | Carrier Name:                        | · · ·                                                                        | U.S. DOT #:                                                          | [ <u>SMS</u>   <u>ACE</u> ]                       |
|                                                                                  | Address (Line 1):                    |                                                                              | MC/MX #:                                                             |                                                   |
|                                                                                  |                                      |                                                                              |                                                                      |                                                   |
|                                                                                  | L Driver Information                 | on from Crash Record                                                         |                                                                      | Edi                                               |
|                                                                                  | Driver Name:                         |                                                                              |                                                                      |                                                   |
|                                                                                  | 🚓 Crash Type                         |                                                                              |                                                                      | Edit                                              |
|                                                                                  | Crash Type:                          | The CMV was struck while legal<br>or parked, including while the ve          | ly stopped at a traffic control dev<br>hicle was unattended.         | rice (e.g., stop sign, red light, or yield)       |
|                                                                                  | Number of Fatalities:                | 0                                                                            | Number of Injuries:                                                  | 0                                                 |
|                                                                                  | Towaway:                             | Yes                                                                          |                                                                      |                                                   |
|                                                                                  |                                      |                                                                              |                                                                      |                                                   |
|                                                                                  | 🛱 Explanation of R                   | equest for Data Review                                                       |                                                                      | Edit                                              |
|                                                                                  | Explain the details of the           | e crash:                                                                     |                                                                      |                                                   |
|                                                                                  |                                      |                                                                              |                                                                      |                                                   |
|                                                                                  | Police Accident                      | Report (PAR) Documents                                                       |                                                                      |                                                   |
|                                                                                  | No documents have been               | uploaded                                                                     |                                                                      |                                                   |
|                                                                                  | Ø Supporting Docu                    | uments                                                                       |                                                                      |                                                   |
|                                                                                  | The following files have be          | een uploaded for submission                                                  |                                                                      |                                                   |
|                                                                                  | Date Uploaded<br>02/05/2020 11:18 AM | Document Name<br>test.txt                                                    | Title<br>Insurance report                                            | <u>Is PAR</u>                                     |
|                                                                                  | Response Li                          | st Forward S                                                                 | Crash Review 🗧 Add                                                   | d Response/Documentation                          |
|                                                                                  |                                      |                                                                              |                                                                      |                                                   |

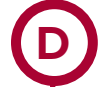

### Enter Details

Enter the details of documentation in the space provided. To upload, click **Choose File** and select your PAR from your computer. Enter a brief title or select a suggested title from the dropdown ("Police Accident Report"). Click **Upload.** Once you are done uploading, click **Submit** to complete your request.

### IF THE REQUEST IS STILL A DRAFT

If you submit or fax a document and the request is still a draft, you will need to make sure that there is at least one document designated as a PAR, add a response, and hit Submit. This will switch the RDR from Saved to Submitted.

# Add Response/Documentation

Fields marked with an asterisk (\*) are required. Response Description\* (4000 characters)

| Ipload Document (d | optional | ): |
|--------------------|----------|----|
|--------------------|----------|----|

- 1. Select file to upload: Choose File No file chosen Allowable file size: 5MB Allowable file types: DOC, DOCX, PDF, TIF, TIFF, TXT, XLS, XLSX, WPD, ZIP Allowable image formats: GIF, JPEG, JPG Allowable video formats: AVI, MKV, MP4, MPEG, MPG, WMV
- 2. Enter a brief title, or select a suggested title from the dropdown menu on the right:

--Title Suggestion--

😢 Cancel

Submit

3. Click upload Upload

4. Confirm document is listed in table below

5. Repeat steps 1-4 for each document or continue with submission of your response

To fax your documentation (optional):

- 1. Print the Fax Cover Sheet for request ID 2306550
- 2. Send fax to (202) 688-2675
- 3. Confirm fax was assigned to the request approximately 5 minutes after sending

### WARNING:

Any intentionally false or misleading statement, representation or document that you provide in support of this DataQs Request may subject you to prosecution for violation of Federal law punishable by a fine of not more than \$10,000.00 or imprisonment of not more than 5 years, or both. (18U.S.C. 1001)

By clicking "Submit", you certify that the statements and information you are submitting in support of this Request are, to the best of your knowledge, true, accurate, and complete.

March 2020 Page 13

# Monitor the Status of Your RDR

6

You can log in to DataQs and monitor the status of your request at any time.

To monitor your requests, log in on the DataQs homepage using your FMCSA Portal or DataQs credentials. You can view the status of your request by visiting the My DataQs page in the top navigation and scrolling down to List of Reviews Requested, and searching for your RDR by ID number or other criteria.

### Here are the following request status types:

- Submitted: FMCSA has received the RDR in the system but has not yet begun review.
- In Review: The RDR is in the review process.
- Pending: Requestor Response: FMCSA is waiting for the requestor to provide a document.
- Closed: Not Eligible: The crash did not meet the requirements of the CPDP.
- **Closed:** No Requester Response: FMCSA requested additional documents, and they were not received within 14 days.
- **Closed:** Determination Made: FMCSA completed its review of the crash and rendered a determination of Not Preventable, Preventable, or Undecided.

| ID # SE | EARCH  |                | Go          | Advanced Search                    | SAVE LAYOU                                    | T EXPORT             |
|---------|--------|----------------|-------------|------------------------------------|-----------------------------------------------|----------------------|
| 1       |        |                |             |                                    | Page 1 of 1,                                  | items 1 to 25 of 25. |
|         | ID #   | DETAILS        | EVENT STATE | STATUS                             | ТҮРЕ                                          | ENTERED I            |
|         |        | T              | Ţ           | Y                                  | Preventability                                |                      |
| >       | 100000 | <u>Details</u> | CA          | Crash Determination -<br>Submitted | Crash Preventability Determination<br>Program |                      |
| >       | 110000 | <u>Details</u> | CA          | Crash Determination -<br>Submitted | Crash Preventability Determination<br>Program | 1                    |
| >       | 120300 | <u>Details</u> | CA          | Crash Determination -<br>In Review | Crash Preventability Determination<br>Program | 1                    |

## Where to Find Preventability Determinations on SMS and PSP

FMCSA will post determinations to SMS within 60 days of the determination. Not Preventable determinations will be posted to PSP within 60 days of determination.

### SMS

7

On SMS, all crashes reviewed will include a notation about the final determination. In addition, crashes found to be Not Preventable in the Determination Program will not be included in the carrier's Crash Indicator Behavior Analysis and Safety Improvement Category (BASIC).

The Crash Indicator graph will display the total number of crashes with Reviewed – Not Preventable crashes not included in SMS in blue.

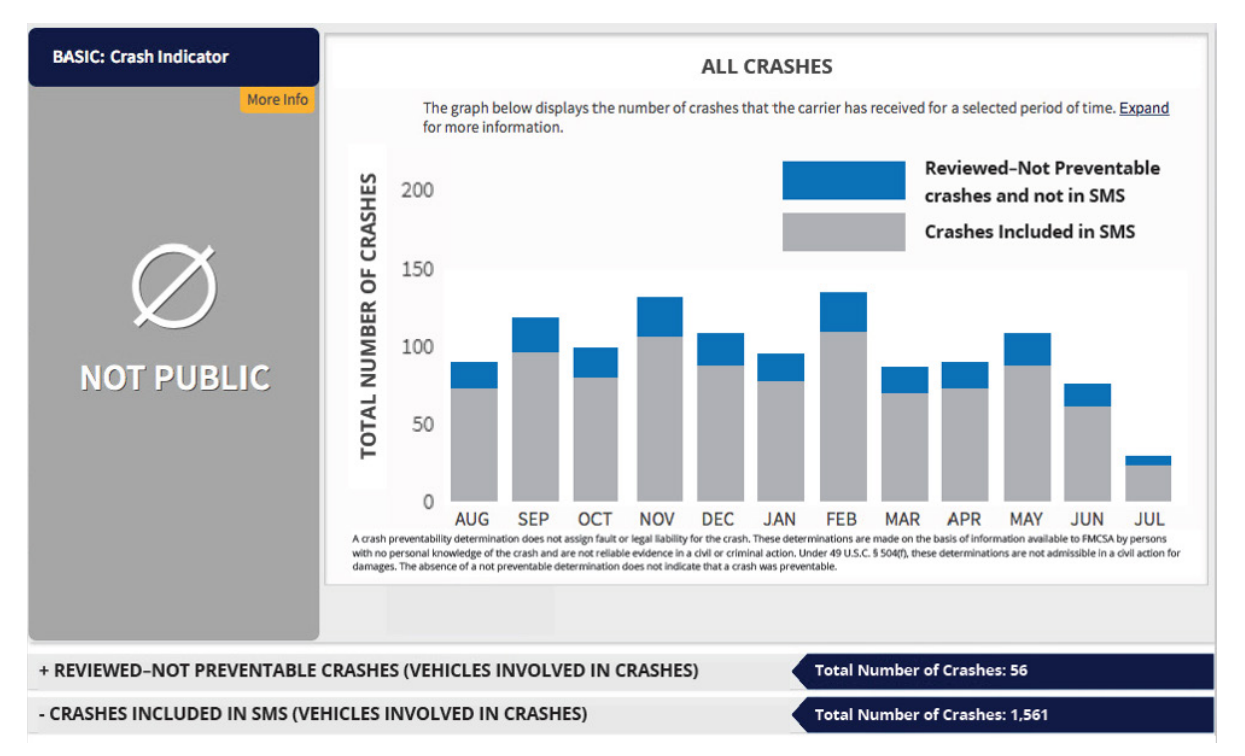

### **CRASHES WILL BE DISPLAYED IN SMS IN TWO DISTINCT LISTS:**

 Crashes reviewed and found Not Preventable under Crash Preventability Determination Program and not used in SMS Crash BASIC, and

| - REVIEWED-NOT                                                    | PREVENTABLE CRASHES                                                                   | (VEHICLES IN                          | VOLVED IN CRASH                            | ES)            | Total Nun | nber of Crashe | es: 56 |    |  |
|-------------------------------------------------------------------|---------------------------------------------------------------------------------------|---------------------------------------|--------------------------------------------|----------------|-----------|----------------|--------|----|--|
| FMCSA reviewed the<br>Program and detern<br>the Crash Indicator I | ese crashes as part of the Cras<br>nined they were Not Preventa<br>BASIC calculation. | sh Preventability<br>ble. These crash | r Determination<br>nes are not included ir | 1              |           |                |        |    |  |
|                                                                   | Report                                                                                |                                       | Vehicl                                     | e              |           | Crash          |        |    |  |
| Date                                                              | Number                                                                                | State                                 | Plate Number                               | Plate<br>State | Fatal     | Inj.           | Tow.   | НМ |  |
| 08/29/2019                                                        | RI123456789                                                                           | RI                                    | 12568901                                   | IN             | 0         | 0              | Yes    | No |  |
| 08/29/2019                                                        | TN123456789                                                                           | TN                                    | 34679011                                   | IN             | 0         | 0              | Yes    | No |  |
| 08/15/2019                                                        | NY123456789                                                                           | NY                                    | 23239081                                   | IN             | 0         | 0              | Yes    | No |  |
| 08/15/2019                                                        | AL123456789                                                                           | AL                                    | 1A3D4H                                     | ОК             | 0         | 1              | Yes    | No |  |

### **SMS (Continued)**

Crashes used in SMS (all except those found Not Preventable under Determination Program).

| - CRASHES I                                                      | INCLUDED IN SMS (                                                                                                    | VEHICLES IN                                            | VOLVED IN CF                                                                  | ASHES)                                         |                                                            |                                                                                  | Tota                                                                      | l Number (                                                   | of Crashes: 1,                                                              | 561                                                                                                 |                                                                                                    |
|------------------------------------------------------------------|----------------------------------------------------------------------------------------------------|--------------------------------------------------------|-------------------------------------------------------------------------------|------------------------------------------------|------------------------------------------------------------|----------------------------------------------------------------------------------|---------------------------------------------------------------------------|--------------------------------------------------------------|-----------------------------------------------------------------------------|----------------------------------------------------------------------------------------------------|----------------------------------------------------------------------------------------------------|
| To filter you<br>also sort yo                                    | ur Crash History based on :<br>ur data by Date, Report N                                                                                                    | severity, select ti<br>umber, Vehicle T<br>O Fatal Cra | ne severity below. Y<br>jype, etc.<br>ashes (39)                              | 'ou can                                        | To see o<br>Demon<br>Undecio<br>determ<br>Demon<br>BASIC c | crashes th<br>stration P<br>ded or Pre<br>ination be<br>stration P<br>alculation | nat FMCSA<br>Program or<br>eventable i<br>elow. Crash<br>Program ar<br>1. | has review<br>reviewed<br>n the Detenes that w<br>e not remo | ved for part<br>and were do<br>ermination F<br>ere reviewed<br>oved from tl | icipation in 1<br>etermined<br>Program, sel<br>d during the<br>he Crash Inc                         | the<br>lect the<br>dicator                                                                                                    |
| 1,5                                                              | 561                                                                                                    | <ul> <li>Injury C</li> <li>Towawa</li> </ul>           | rashes (512)<br>ny Crashes (1,010                                             | )                                              | ● All Cr                                                   | ashes                                                                            | (or)                                                                      | <ul> <li>Not P</li> <li>Unde</li> <li>Prevention</li> </ul>  | Preventable–D<br>cided<br>entable                                           | emonstration                                                                                        | n Program                                                                                                    |
|                                                                  |                                                                                                    |                                                        |                                                                               |                                                |                                                            |                                                                                  |                                                                           |                                                              |                                                                             |                                                                                                    |                                                                                                    |
|                                                                  | Report                                                                                                    |                                                        | Vehicle                                                                       | e                                              |                                                            | Cr                                                                               | ash                                                                       |                                                              | Measure = -                                                                 | Sum of the Total<br>Avg. PU × UF                                                                    | Weight (TotW)<br>F = <u>17,314</u>                                                                                                   |
| Date                                                             | Report<br>Number                                                                                                    | State                                                  | Vehick<br>Plate Number                                                        | e<br>Plate<br>State                            | Fatal                                                      | Cr<br>Inj.                                                                       | ash<br>Tow.                                                               | нм                                                           | Measure = -<br>Severity<br>Weight<br>(SW)                                   | Sum of the Total<br>Avg, PU × UF<br>Time<br>Weight<br>(TiW)                                         | Weight (TotW)<br>F = <u>17,314</u><br>Total<br>Weight<br>(TotW)                                                                      |
| Date<br>7/8/2019                                                 | Report<br>Number<br>IN123456789                                                                                                    | State                                                  | Vehicle<br>Plate Number<br>64G197                                             | e<br>Plate<br>State<br>OK                      | Fatal                                                      | Cr<br>Inj.<br>1                                                                  | ash<br>Tow.<br>Yes                                                        | HM<br>No                                                     | Measure = -<br>Severity<br>Weight<br>(SW)<br>2                              | Sum of the Total<br>Avg, PU × UF<br>Time<br>Weight<br>(TiW)<br>3                                    | Weight (TotW)<br>F = <u>17,314</u><br>Total<br>Weight<br>(TotW)<br>6                                                                 |
| Date<br>7/8/2019<br>7/4/2019                                     | Report<br>Number<br>IN123456789<br>NV123456789                                                                                                    | State<br>IN<br>NV                                      | Vehicle<br>Plate Number<br>64G197<br>8297402                                  | e<br>Plate<br>State<br>OK<br>IN                | Fatal<br>0<br>0                                            | Cr.<br>Inj.<br>1<br>0                                                            | ash<br>Tow.<br>Yes<br>Yes                                                 | HM<br>No<br>No                                               | Measure = -<br>Severity<br>Weight<br>(SW)<br>2<br>1                         | Sum of the Total 1<br>Avg. PU × UF<br>Time<br>Weight<br>(TiW)<br>3<br>3                             | Weight (TorW)<br>= <u>17,314</u><br>Total<br>Weight<br>(TotW)<br>6<br>3                                                              |
| Date<br>7/8/2019<br>7/4/2019<br>7/3/2019                         | Report<br>Number<br>IN123456789<br>NV123456789<br>MN123456789                                                                                               | State<br>IN<br>NV<br>MN                                | Vehicle<br>Plate Number<br>64G197<br>8297402<br>8393792                       | e<br>Plate<br>State<br>OK<br>IN<br>IN          | Fatal<br>0<br>0<br>0                                       | Cr<br>Inj.<br>1<br>0<br>0                                                        | ash<br>Tow.<br>Yes<br>Yes<br>Yes                                          | HM<br>No<br>No                                               | Measure = -<br>Severity<br>Weight<br>(SW)<br>2<br>1<br>1                    | Sum of the Total<br>Avg. PU × UF<br>Time<br>Weight<br>(TiW)<br>3<br>3<br>3<br>3                     | Weight (TotW)<br>F = <u>17,314</u><br>Total<br>Weight<br>(TotW)<br>6<br>3<br>3                                                       |
| Date<br>7/8/2019<br>7/4/2019<br>7/3/2019<br>7/3/2019             | Report           Number           IN123456789           NV123456789           MN123456789           GA123456789                                             | State<br>IN<br>NV<br>MN<br>GA                          | Vehicle<br>Plate Number<br>64Gi97<br>8297402<br>8393792<br>2387394            | e Plate<br>State<br>OK<br>IN<br>IN<br>IN       | <b>Fatal</b><br>0<br>0<br>0<br>0                           | Cr<br>Inj.<br>1<br>0<br>0<br>0                                                   | ash<br>Tow.<br>Yes<br>Yes<br>Yes<br>Yes<br>Yes                            | HM<br>No<br>No<br>No                                         | Measure = -<br>Severity<br>Weight<br>(SW)<br>2<br>1<br>1<br>1               | Sum of the Total<br>Avg. PU × UF<br>Time<br>Weight<br>(TiW)<br>3<br>3<br>3<br>3<br>3<br>3<br>3      | Weight (TotW)           F = 17.314           Total           Weight           (TotW)           6           3           3           3 |
| Date<br>7/8/2019<br>7/4/2019<br>7/3/2019<br>7/3/2019<br>7/1/2019 | Report           Number           IN123456789           NV123456789           MN123456789           GA123456789           GA123456789           CA123456789 | State<br>IN<br>NV<br>MN<br>GA<br>CA                    | Vehicle<br>Plate Number<br>64Gi97<br>8297402<br>8393792<br>2387394<br>9384930 | e Plate<br>State<br>OK<br>IN<br>IN<br>IN<br>IN | <b>Fatal</b> 0 0 0 0 0 0 0 0 0 0 0 0 0 0 0 0 0 0 0         | Cr.<br>Inj.<br>1<br>0<br>0<br>0<br>0                                             | ash<br>Tow.<br>Yes<br>Yes<br>Yes<br>Yes<br>Yes<br>Yes                     | HM<br>No<br>No<br>No<br>No                                   | Measure = -<br>Severity<br>Weight<br>(SW)<br>2<br>1<br>1<br>1<br>1<br>1     | Sum of the Total<br>Avg. PU × UF<br>Time<br>Weight<br>(TiW)<br>3<br>3<br>3<br>3<br>3<br>3<br>3<br>3 | Weight (TotW)<br>= 17,314<br>Total<br>Weight<br>(TotW)<br>6<br>3<br>3<br>3<br>3<br>3                                                 |

► Not Preventable: FMCSA reviewed this crash and it determined that it was not preventable

### **PSP**

On PSP, Not Preventable determinations are noted on the PSP Detailed Report.

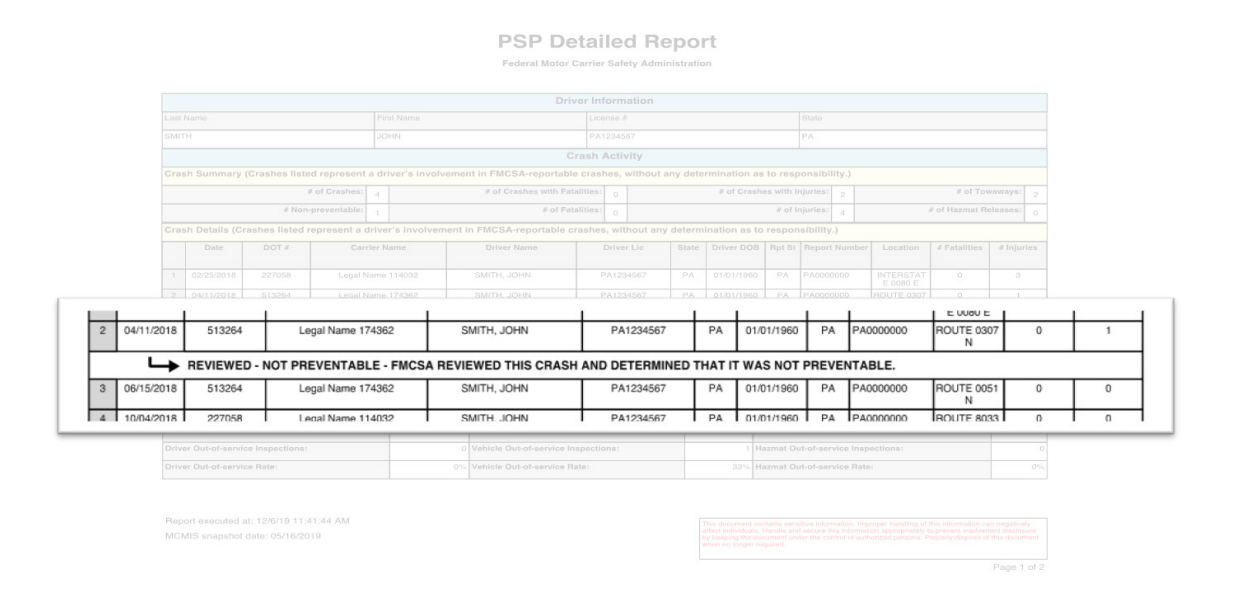